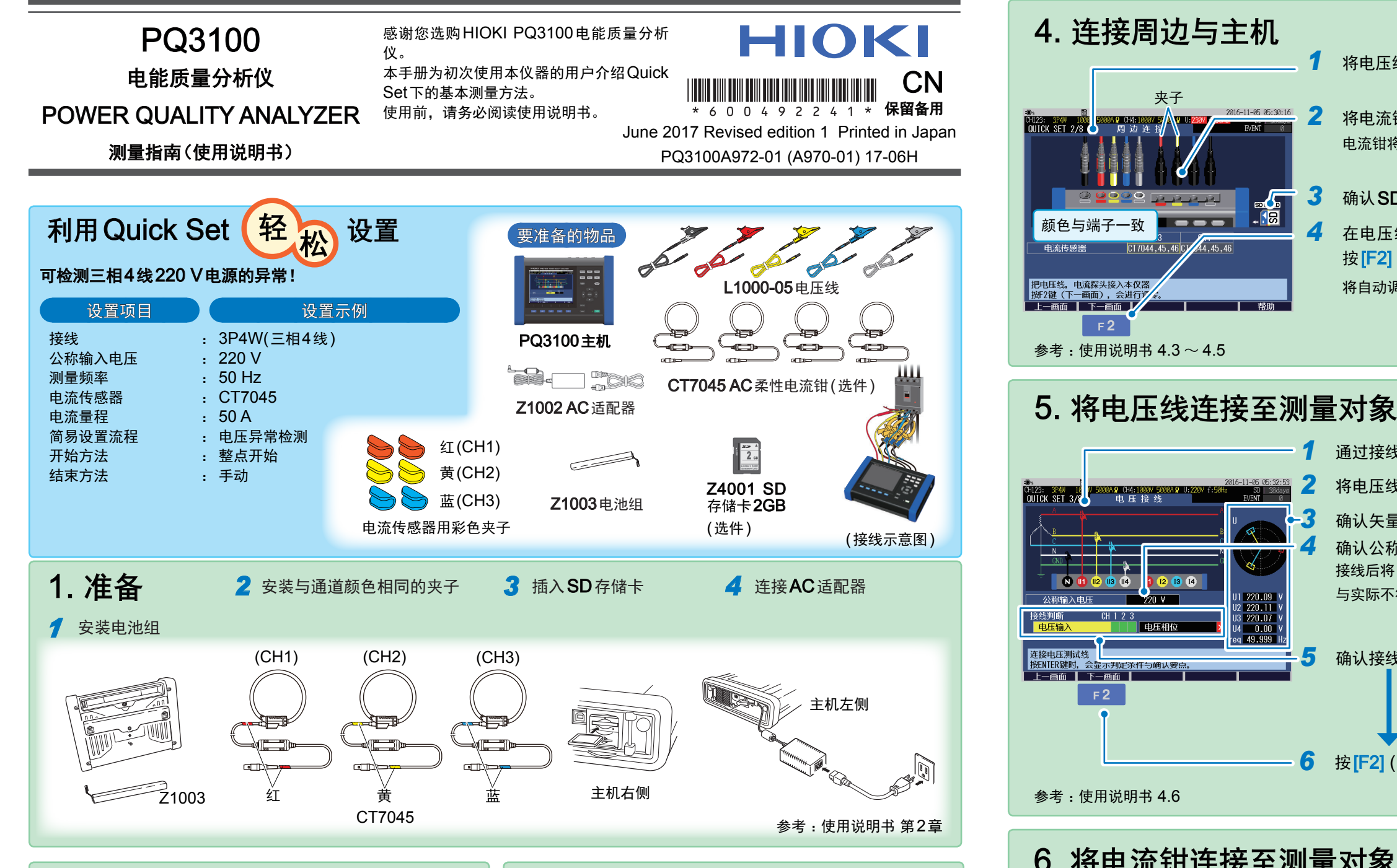

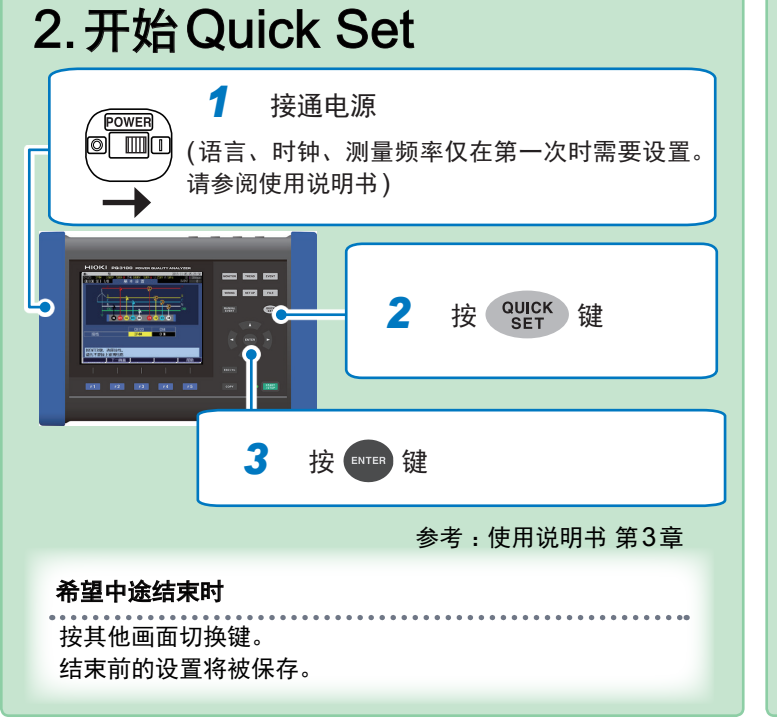

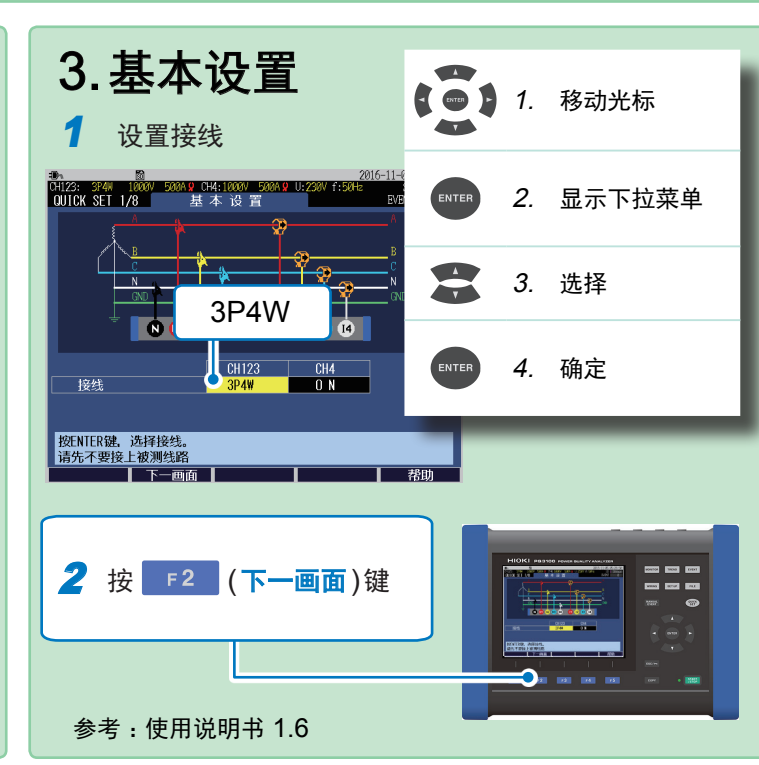

## 6. 将电流钳连接至测量对象 1 通过接线图确认电流钳的连接位置 电流接: CK SET 4/8 将电流钳连接至断路器的二次侧 N 🕕 U2 U3 U4 12 13 14 3 确认测量值已显示 电流传感器 电流量程 确认电流传感器的类别是否被正 接好电流传感器后,选择合适的 识别 设置电流量程

F 2

1

2

3

4

2

4

5

电流钳将被自动识别。

将自动调零。

确认矢量图与测量值

确认公称输入电压

确认接线判断

0016-11-05 05:30:16

资 提示 请预估测量期间的最大负载电流,设置电流量程。 (可参考运行状况、负载的额定值、断路器的额定值等) 若量程过小,测量中会发生超量程。若量程过大,测量误差会变大。总之,均无法正确测量电流。

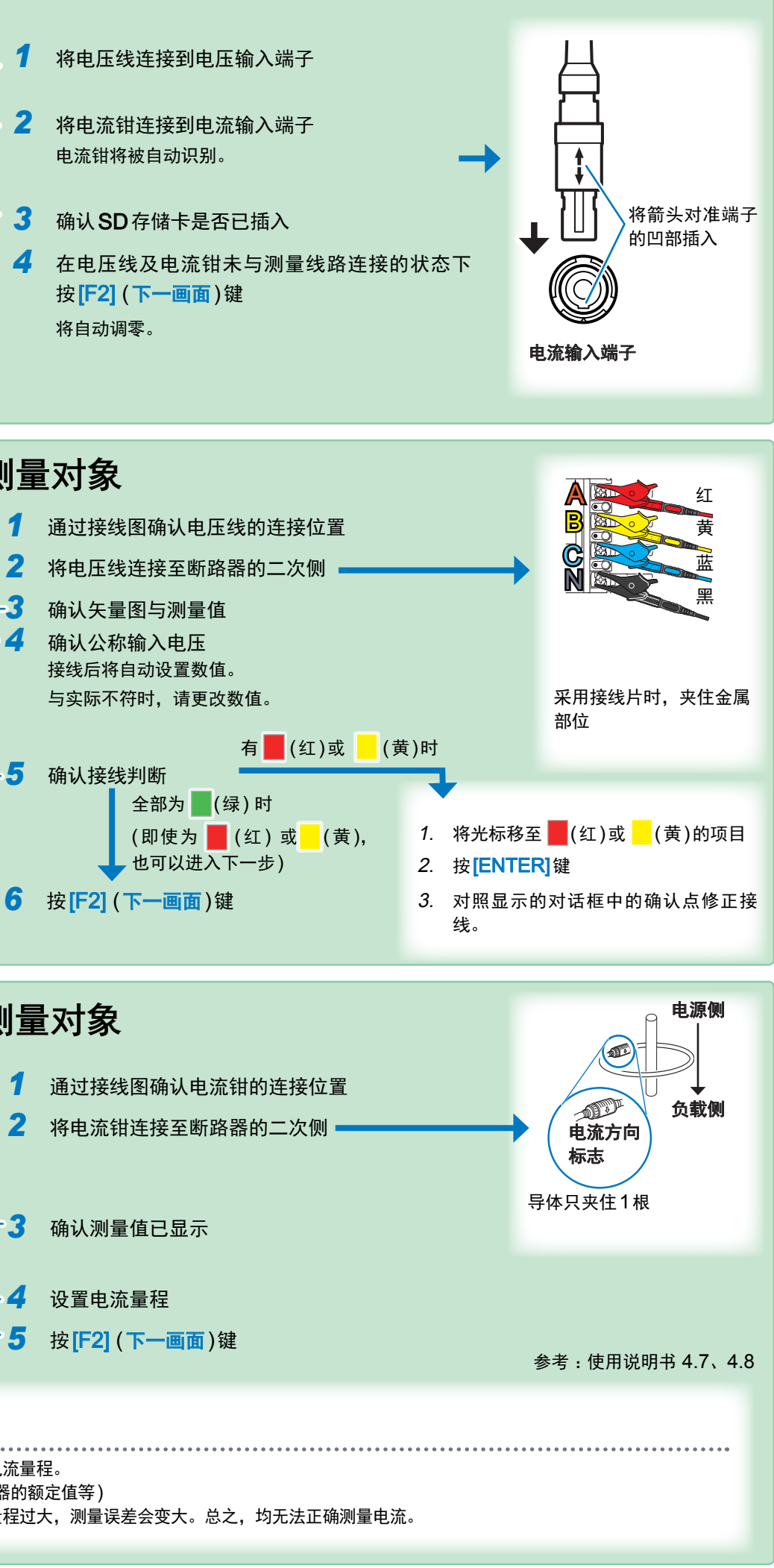

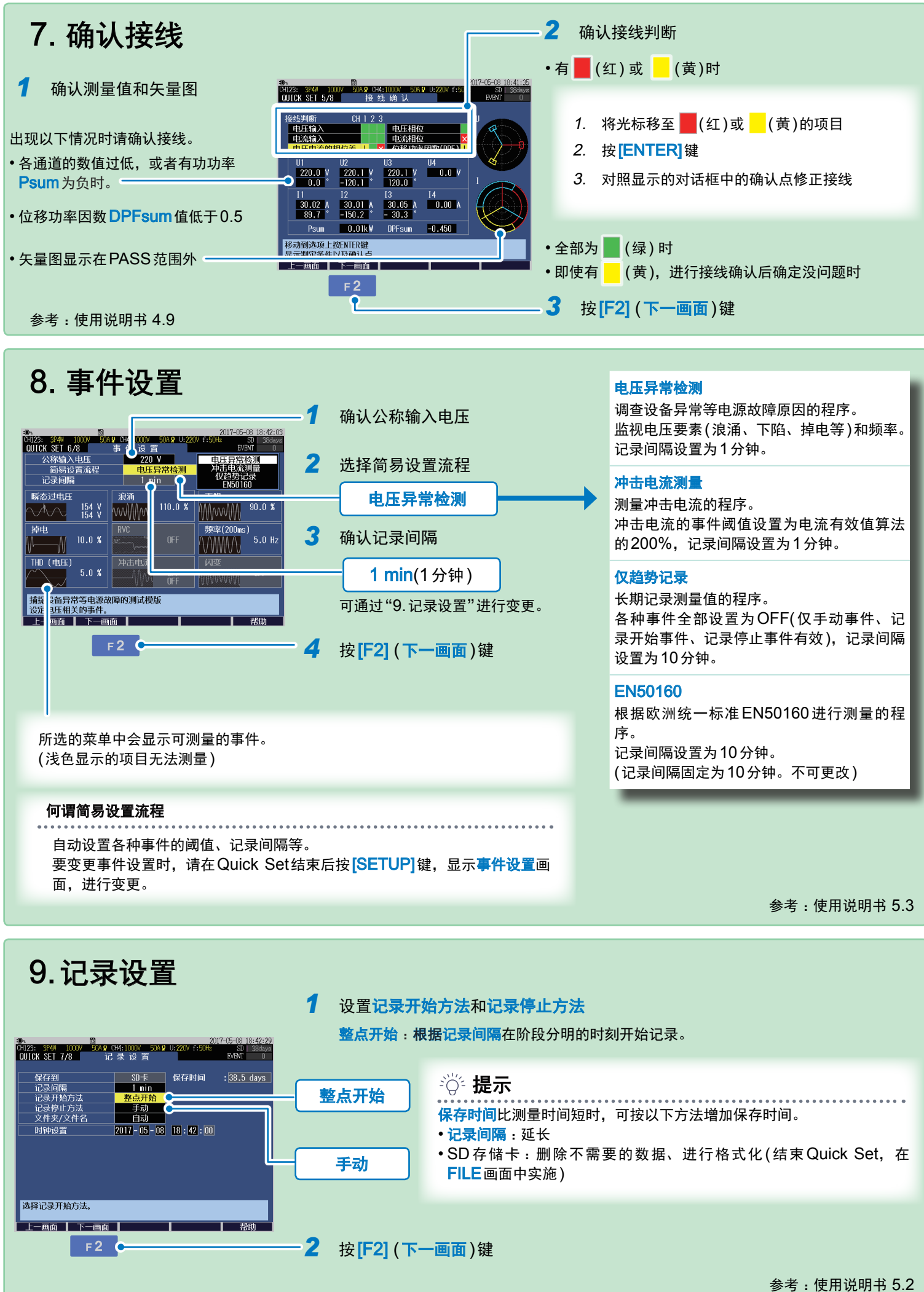

## 10. 设置确认、记录 2017-05-10 18:42:35 042: 374W 1000W 50A9:04:20W 50A9:0:220W f:50Hz 50 0UICK SET 8/8 记录开始 EVEN 0 1 确认设置 简易设置流程 电压异常检测 记录开始 记录间隔 记录开始方法 记录停止方法 文件夹/文件名 1 min 整点开始 2 按 START 键 保存时间 38.5 da 记录开始:START/STOP键 不开始记录而结束QUICK SET:F5键 供由 在整点开始\*时刻开始记录。 CH123: 3P4W 1000V 50A 97 CH4:1000V 50A 97 U:220V f:50Hz 50 MONITOR 1/8 波 形 EVENT Freg 50.00 Hz x 1 I x 2 10ms/div 200.00 V/di 始记录时 按[F5](结束)键。 此前设置的内容将被保存。 25.000 A/div CH123: 3744 1000 5049 014:1000 5049 01:2201 F5054 € MONITOR 1/8 ≫8 #2 EV51 1 Start:05-08 18:45:00 Time: 0days 0:00:31] Freq 50.00 Hz U × 1 I x 2 10ms/div 记录停止 3 按 START 键 显示记录停止对话框。 停止记录。 是:ENTER键 否:ESC键 4 按 ENTER 键 25.000 A/div 南面洗塚 半标 消形溶剂 画面仍 可监视记录过程中测量值的变化 可监视记录过程中事件的发生状况 按**[TREND]**键,显示**TREND**画面。 按[EVENT]键,显示EVENT画面。 各测量项目可通过时序图查看。 可查看事件的发生状况。 384W 1000V 50Ag C+4:1000V 50Ag U:230V T 1/2 事件清单 日期 时间 事件 CH IN/OUT 07-1114:07:00.160 Start D1122: 3531501 1880 504 9 12200 f:601 30 13 TREND 1/6 基本趋势 EVENT Start:04-17 09:51:00 Time: Idays 3:04:28 Urns CH12 ALL Ydiv Auto Tdiv Thour/div SD 131 EVENT 11 14:09:41.842 Dip 55:00 04-18 12:5 AVG 203.34 V MIN 202.52 -11 14:10:58.980 Dip -11 14:10:59.163 Tran 详情请参阅使用说明书第8章。 详情请参阅使用说明书第9章。

要变更时,按[F1](上一画面)键返回相关画面进行变更。

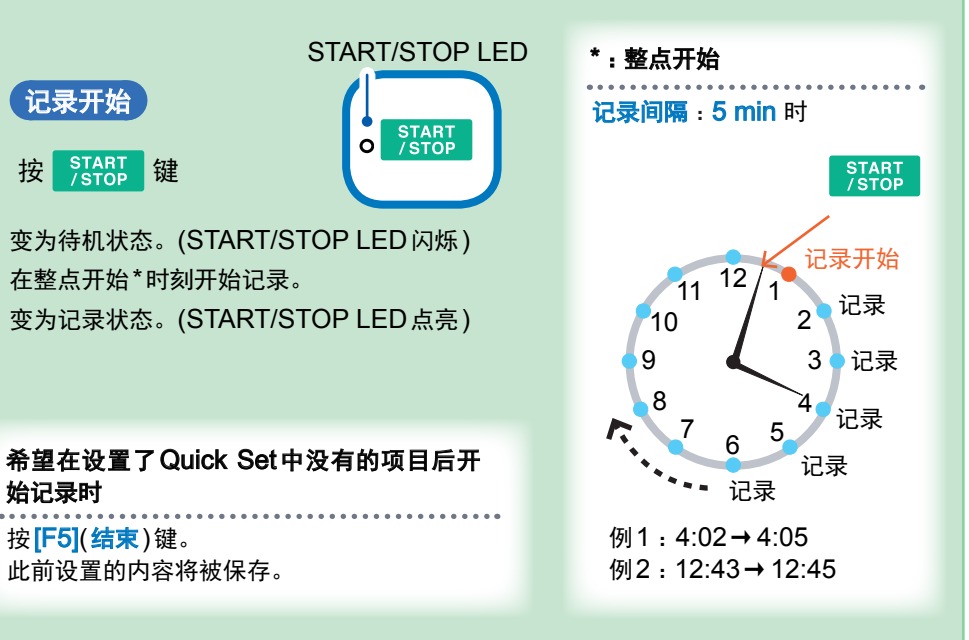

记录停止。(START/STOP LED 熄灭)

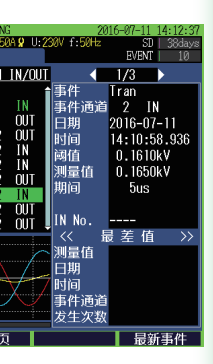

可使用电脑进行分析

记录结束后的数据可使用附带的PC 应用程序在电脑中进行分析。

|                                                                                                    | And Area and Area and Are | 1 1 1 1 1 1 1 1 1 1 1 1 1 1 1 1 1 1 1 |
|----------------------------------------------------------------------------------------------------|----------------------------------------------------------------------------------------------------|---------------------------------------|
| 8 18 18 19 19 19 19 19 19 19 19 19 19 19 19 19                                                                                                    | Description USA Page DB DS Delays   of 5 5 5 5 5 5 5 5 5 5 5 5 5 5 5 5 5 5 5 5 5 5 5 5 5 5 5 5 5 5 5 5 5 5 5 5 5 5 5 5 5 5 5 5 5 5 5 5 5 5 5 5 5 5 5 5 5 5 5 5 5 5 5 5 5 5 5 5 5 5 5 5 5 5 5 5 5 5 5 5 5 5 5 5 5 5 5 5 5 5 5 5 5 5 5 5 5 5 <th>June 2 al</th>                                                                                                    | June 2 al                             |
|                                                                                                    | - mishinghing para pin namen make                                                                                                    |                                       |
| 1 2000 2   Tar C(2) D) De SEE   DU C(2) D) D) D)   DU C(2) D) D) D)   DU C(2) D) D) D) D)   DU C(2) D) D) D) D)   DU C(2) D) D) D) D)   DU C(2) D) D) D) D) |                                                                                                    | malauni IB                            |
| 8 (1997) 10 (197) 10<br>(1997) 10 (197) 10<br>(1997) 10 (197) 10<br>(1997) 10 (197) 10<br>(1997) 10 (197) 10<br>(1997) 10 (197)                             | - MAN M. M.                                                                                                    |                                       |
|                                                                                                    |                                                                                                    | -1-15                                 |
|                                                                                                    | 70. 43. 43. 43. 43. 43. 43. 43. 43.                                                                                                    |                                       |
|                                                                                                    | ±2000000000000000000000000000000000000                                                                                                    | 6- X + 3                              |
| No.449914 No. No.4   60 1 119710000 8007                                                                                                    |                                                                                                    |                                       |
| 04 170420 0011<br>04 4 170430 0011                                                                                                    |                                                                                                    |                                       |

可实现:

- •查看时序数据、事件数据及事件波形
- 查看统计数据
- •制作报告

详情请参阅使用说明书第11章。